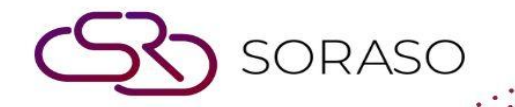

# Hướng dẫn sử dụng

### BOS- Income Hướng dẫn người dùng

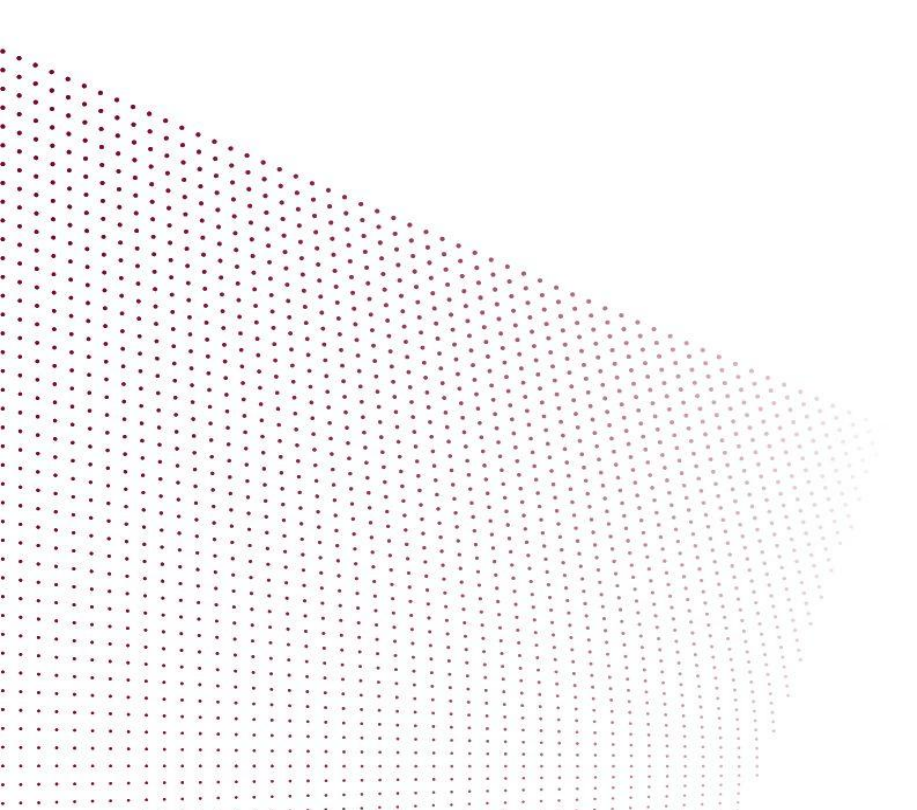

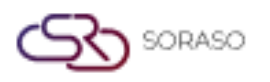

Version :1.0Last Updated :6 June 2025Author :Documentation Team

## MỤC LỤC

| CẤU HÌNH HỆ THỐNG                                   | 03 |
|-----------------------------------------------------|----|
| - Cấu hình doanh thu ban đầu                        | 03 |
| VẬN HÀNH DOANH THU                                  | 05 |
| - Quy trình hệ thống doanh thu                      | 05 |
| - Truy xuất dữ liệu doanh thu từ hệ thống tiền sảnh | 06 |
| - Liên kết mã tài khoản                             | 06 |
| - Điều chỉnh                                        | 07 |
| - Gửi dữ liệu lên hệ thống kế toán (GL)             | 08 |

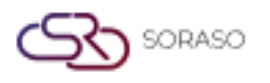

 Version :
 1.0

 Last Updated :
 6 June 2025

 Author :
 Documentation Team

#### 1. Tổng quan

Hệ thống BOS Income quản lý dữ liệu doanh thu được nhập từ hệ thống tiền sảnh, cho phép liên kết mã tài khoản, điều chỉnh và gửi lên hệ thống kế toán (GL). Hệ thống đảm bảo rằng các giao dịch doanh thu được liên kết chính xác với sơ đồ tài khoản, được điều chỉnh khi cần thiết và hoàn tất cho mục đích báo cáo tài chính. Hệ thống hỗ trợ tích hợp theo thời gian thực, cải thiện độ chính xác và khả năng kiểm toán của hoạt động doanh thu khách sạn.

#### 2. CẤU HÌNH HỆ THỐNG

Có trong menu SYS > Back Office Master > Income, phần này được sử dụng để thiết lập ánh xạ tài khoản cơ bản cho các giao dịch doanh thu. Điều này đảm bảo rằng các hạng mục doanh thu từ hệ thống tiền sảnh được ánh xạ chính xác với hệ thống kế toán, giúp ghi nhận, điều chỉnh và gửi dữ liệu doanh thu lên GL một cách liền mạch.

#### 2.1 Cấu hình doanh thu ban đầu

Phần này giải thích cách cấu hình và liên kết mã giao dịch từ hệ thống phía trước với Sơ đồ tài khoản, đây là điều kiện tiên quyết để ghi nhận doanh thu vào Sổ Cái.

Các bước thực hiện:

- 1. Truy cập SYS > Back Office Master > Income > Front Office Map Account Code.
- 2. Nhấp vào nút để gọi và truy xuất Mã giao dịch từ hệ thống tiền sảnh.
- 3. Nhấp Lưu để lưu mã đã truy xuất.
- 4. Nhấp đúp vào Mã giao dịch để mở cửa sổ liên kết với sơ đồ tài khoản.
- Trong cửa sổ mới, sử dụng ô Tìm kiếm để tìm và chọn sơ đồ tài khoản phù hợp, sau đó nhấp đúp để liên kết.
- 6. Nhấn OK để xác nhận việc liên kết.
- 7. Quay lại màn hình chính, tên tài khoản sẽ xuất hiện bên cạnh mã giao dịch.
- 8. Nhấp Lưu để lưu liên kết tài khoản.
- 9. Để in báo cáo kế toán doanh thu, nhấp nút in và làm theo hướng dẫn xuất nếu cần.

| BOS SYS                                  | Front Off | ice Map Accor   | unt Code             |                     |              |          |              |                    |                                            |
|------------------------------------------|-----------|-----------------|----------------------|---------------------|--------------|----------|--------------|--------------------|--------------------------------------------|
| Application Launcher                     | Sile say  | e 🕖 prev        | iew muprocess        |                     |              |          |              |                    | [ICHM01] Front Office Man Account Code 🖉 🔅 |
|                                          | 01 cm     |                 |                      |                     |              |          |              |                    | free most from onnee map needant code      |
| 6.1                                      | Fearch    | (Ehour Da       | taile )              |                     |              |          |              |                    |                                            |
| System Config                            | Search    | (SHOW DC        | (815)                |                     |              |          |              |                    | <u> </u>                                   |
| Inventory                                |           |                 |                      |                     |              |          |              |                    |                                            |
| E Fixed Asset                            | Drag a co | olumn to this a | area to group by it. |                     |              |          |              |                    | Searchi                                    |
| Recipe System                            |           | Type            | Tran Code            | Tran Name           | Building     |          | Account Code | Account Name       | Department                                 |
| General Ledger                           | 12        | Debit           | 100                  | Room Charge         |              |          |              |                    |                                            |
| Income                                   | 12        | Debit           | 101                  | Manual Room Charge  |              |          |              |                    |                                            |
| Front Office Map Account Code            | 1         | Debit           | 102                  | Upgrade Room Charge |              |          |              |                    |                                            |
| AR Map Account Code                      | 1         | Debit           | 103                  | Extra Bed           |              |          |              |                    |                                            |
| <ul> <li>Income Configuration</li> </ul> | 2         | Debit           | 104                  | Late Check Out      |              |          |              |                    |                                            |
| Common Config                            | 1         | Debit           | 105                  | Early Check in      |              |          |              |                    |                                            |
| Securities Control                       | 1         | Debit           | 106                  | Extra person Charge |              |          |              |                    |                                            |
| • <b></b> •                              | 2         | Debit           | 107                  | No Show Charge      |              |          |              |                    |                                            |
| My Favorite                              | 2         | Debit           | 108                  | Cancellation Charge |              |          |              |                    |                                            |
| Back Office                              | 8         | Debit           | 109                  | Early Check Out     |              |          |              |                    |                                            |
|                                          | 2         | Debit           | 110                  | Day Use             |              |          |              |                    |                                            |
| 0                                        | 2         | Debit           | 111                  | Smoking Fee         | Account Name | 2        |              |                    |                                            |
|                                          | 2         | Debit           | 112                  | Misc HK             | Department   | 0        |              | r Room Revenue-H/K | HOUSEKEEPING DEPART                        |
| Beel.                                    | 8         | Debit           | 200                  | DINNER              | Department   |          |              |                    |                                            |
| My Profile                               | 2         | Debit           | 201                  | LUNCH               |              | OK Close |              |                    |                                            |
|                                          | 2         | Debit           | 202                  | Room Service        |              |          |              |                    |                                            |
|                                          | 2         | Debit           | 203                  | MISCELLANCEOUS - FB |              |          |              |                    |                                            |
|                                          | 2         | Debit           | 300                  | TELEPHONE           |              |          |              |                    |                                            |
|                                          | 2         | Debit           | 301                  | BUSSINESS CENTER    |              |          |              |                    |                                            |
|                                          | 2         | Debit           | 302                  | SHOP RENTAL         |              |          |              |                    |                                            |
|                                          | н         |                 |                      |                     |              |          |              |                    | Page 1 of 56 (1116 items)                  |
|                                          |           |                 |                      |                     |              |          |              |                    | Create By : None None Update By : None Non |

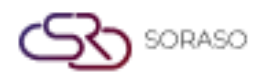

|                         |                         |                       |                         | Version :           | 1.0                   |               |
|-------------------------|-------------------------|-----------------------|-------------------------|---------------------|-----------------------|---------------|
|                         |                         |                       |                         | Last Update         | ed : 6 June 2         | 025           |
|                         |                         |                       |                         |                     | Docume                | entation Team |
|                         |                         |                       |                         | Addior :            | Docume                |               |
| 👌 😓 <u>print</u>        | 🔊 <u>return</u>         |                       |                         |                     |                       |               |
|                         |                         |                       |                         |                     |                       |               |
| 📄 🤮 M                   | ✓ ▶ ₩ 1/26              | Main Repor            | t 🗸 🐧                   | <b>m</b> 100%       | ~                     |               |
|                         |                         |                       |                         | Page :              | 1 / 26                | 1             |
| Parameter :<br>Order by |                         | Smart Finder          | r Co,.Ltd               | Print date/time : 1 | 7/06/2025 14:29       |               |
| Transaction Code        |                         | Front Office Map Acco | ount Code Report        | Print by : s        | martfinder            |               |
| Transaction Code        | Transaction Name        | Account Code          | Account Name            | Natural E           | Department Name       |               |
| 100                     | Room Charge             |                       |                         | Debit               |                       |               |
| 101                     | Manual Room Charge      |                       |                         | Debit               |                       |               |
| 102                     | Upgrade Room Charge     |                       |                         | Debit               |                       |               |
| 103                     | Extra Bed               |                       |                         | Debit               |                       |               |
| 104                     | Late Check Out          |                       |                         | Debit               |                       |               |
| 105                     | Early Check in          |                       |                         | Debit               |                       |               |
| 106                     | Extra person Charge     |                       |                         | Debit               |                       |               |
| 107                     | No Show Charge          |                       |                         | Debit               |                       |               |
| 108                     | Concellation Charge     |                       |                         | Debit               |                       |               |
| 109                     | Early Check Out         |                       |                         | Debit               |                       |               |
| 110                     | Doy Use                 |                       |                         | Debit               |                       |               |
| 111                     | Smoking Fee             |                       |                         | Debit               |                       |               |
| 112                     | Misc HK                 | 4010140               | Other Room Revenue-H/K  | Debit H             | OUSEKEEPING DEPARTME  |               |
| 200                     | DINNER                  |                       |                         | Debit               |                       |               |
| 201                     | LUNCH                   |                       |                         | Debit               |                       |               |
| 202                     | Room Service            |                       |                         | Debit               |                       |               |
| 203                     | MISCELLANCEOUS - FB     |                       |                         | Debit               |                       |               |
| 300                     | TELEPHONE               |                       |                         | Debit               |                       |               |
| 301                     | BUSSINESS CENTER        |                       |                         | Debit               |                       |               |
| 302                     | SHOP RENTAL             |                       |                         | Debit               |                       |               |
| 304                     | Lounary (Gentleman)     |                       |                         | Debit               |                       |               |
| 304                     | Loundry (Looles)        |                       |                         | Debr                |                       |               |
| 305                     | Dru Classica (Contra)   |                       |                         | Debr                |                       |               |
| 307                     | Dry Cleaning (Genneman) |                       |                         | Debr                |                       |               |
| 308                     | Pressing (Gentlemon)    |                       |                         | Debit               |                       |               |
| 309                     | Pressing (Ladies)       |                       |                         | Debit               |                       |               |
| 310                     | Special Request         |                       |                         | Debit               |                       |               |
| 311                     | Business Secretorial    |                       |                         | Debit               |                       |               |
| 312                     | Business rental fee     | 4050150               | Other BC Revenue - Mipo | Debit R             | BUSINESS CENTER DEPAR |               |
| 313                     | Printer                 | 4050180               | Secretorial Service     | Debit P             | BUSINESS CENTER DEPAR |               |
| 314                     | Maintenance             | 4010140               | Other Room Revenue-H/K  | Debit H             | OUSEKEEPING DEPARTM   |               |
|                         |                         |                       |                         |                     |                       | J             |

**Lưu ý:** Đảm bảo rằng tất cả các mã giao dịch mới hoặc đã cập nhật đều được liên kết với sơ đồ tài khoản trước khi gửi lên GL. Nếu không liên kết, hệ thống sẽ không cho phép gửi dữ liệu.

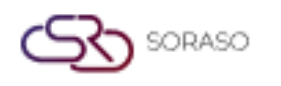

Version :1.0Last Updated :6 June 2025Author :Documentation Team

#### 3. VẬN HÀNH DOANH THU

Có trong menu BOS > Income, phần này cho phép người dùng xử lý và quản lý dữ liệu doanh thu được truy xuất từ hệ thống tiền sảnh (ví dụ: SmartHMS), thực hiện liên kết tài khoản, điều chỉnh nếu cần và gửi dữ liệu lên hệ thống kế toán (GL).

#### 3.1 Quy trình hệ thống doanh thu

Chức năng này cho phép người dùng xem và quản lý các bản ghi doanh thu từ hệ thống tiền sảnh thông qua màn hình xử lý doanh thu.

Các bước thực hiện:

- 1. Truy cập BOS > Income > Operations > Income Processing
- 2. Hệ thống sẽ hiển thị trang Xử lý Doanh thu

| BOS SYS                                        |                                                             |                       |
|------------------------------------------------|-------------------------------------------------------------|-----------------------|
| Application Launcher                           | new new                                                     |                       |
|                                                |                                                             |                       |
| Back Office                                    | Load Date : 17/06/2025 🛄 Load Data Select : O New O History |                       |
| Account Payable                                | Income Ref NO : 0 Status : Prepare O Post To GL Cancel      |                       |
| Purchasing                                     |                                                             |                       |
| + Inventory                                    | Add Item 0 Items DR. 0 CR. 0                                | ccount Code : 0 Items |
| + Recipe                                       | Desa a solume to this suce to secure by it                  |                       |
| + Fixed Asset                                  | brag a column to this area to group by it.                  |                       |
| + General Ledger                               | Type Tran Code Tran Name Building                           | Debit                 |
| <ul> <li>Income</li> </ul>                     |                                                             |                       |
| <ul> <li>Operations</li> </ul>                 |                                                             |                       |
| Income Process                                 |                                                             |                       |
| <ul> <li>AR Load Data</li> </ul>               |                                                             |                       |
| <ul> <li>Daily Statistics Load Data</li> </ul> | v                                                           |                       |
| My Favorite                                    |                                                             |                       |
| Back Office                                    |                                                             |                       |

Lưu ý: Sử dụng màn hình này để theo dõi các bản ghi doanh thu nhận từ hệ thống tiền sảnh.

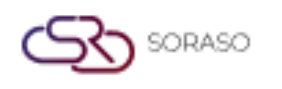

Version :1.0Last Updated :6 June 2025Author :Documentation Team

#### 3.2 Truy xuất dữ liệu doanh thu từ hệ thống tiền sảnh

Chức năng này truy xuất dữ liệu doanh thu từ hệ thống tiền sảnh như SmartHMS-Mseries và hiển thị thông tin doanh thu theo ngày.

Các bước thực hiện:

- 1. Trên màn hình Xử lý Doanh thu, nhấp nút Load
- 2. Chọn ngày cần truy xuất dữ liệu
- 3. Nhấp vào nút Load Data để hiển thị dữ liệu doanh thu

| BOS SYS                                        | Income Process                      |                        |                             |                           |
|------------------------------------------------|-------------------------------------|------------------------|-----------------------------|---------------------------|
| Application Launcher                           | 📄 🔂 new 🕞 save 💊 Post               | To GL                  |                             |                           |
|                                                |                                     |                        |                             |                           |
| Back Office                                    | Load Date : 17/06/2025 🧰            | Load Data Select : 🔍 N | New O History               |                           |
| + Account Payable                              | Income Ref NO :                     | 0 Status : 🔘 p         | Prepare OPost To GL OCancel |                           |
| + Purchasing                                   |                                     |                        |                             |                           |
| + Inventory                                    | Add Item 0 Items                    | DR. 0 CR.              | 0                           | No Account Code : 0 Items |
| + Recipe                                       | Dens a selume to this area to serve | k 34                   |                             |                           |
| + Fixed Asset                                  | brag a column to this area to group | by it.                 |                             |                           |
| + General Ledger                               | Type Tran Code                      | Tran Name              | Building                    | Debit                     |
| <ul> <li>Income</li> </ul>                     |                                     |                        |                             |                           |
| <ul> <li>Operations</li> </ul>                 |                                     |                        |                             |                           |
| Income Process                                 |                                     |                        |                             |                           |
| <ul> <li>AR Load Data</li> </ul>               |                                     |                        |                             |                           |
| <ul> <li>Daily Statistics Load Data</li> </ul> |                                     |                        |                             |                           |
| My Favorite                                    |                                     |                        |                             |                           |
| Back Office                                    |                                     |                        |                             |                           |

Lưu ý: Đảm bảo chọn đúng ngày để tải dữ liệu doanh thu chính xác từ hệ thống tiền sảnh.

#### 3.3 Liên kết mã tài khoản

Được sử dụng khi mã giao dịch từ hệ thống tiền sảnh chưa được liên kết với sơ đồ tài khoản. Quy trình này cho phép người dùng liên kết để gửi dữ liệu chính xác lên hệ thống GL.

Các bước thực hiện:

- 1. Tại trang Xử lý Doanh thu, tìm các mã giao dịch chưa có tên tài khoản.
- 2. Nhấp đúp vào mã giao dịch trống để mở cửa sổ liên kết tài khoản.
- 3. Tìm kiếm và chọn sơ đồ tài khoản phù hợp, sau đó nhấp đúp để liên kết.
- 4. Nhấp Lưu để xác nhận liên kết.
- 5. Nhấp Post to GL để gửi bản ghi doanh thu lên hệ thống kế toán.

| BOS SYS                                        | Income Process                      |              |                                     |                           |                                  |                               |                                                              |
|------------------------------------------------|-------------------------------------|--------------|-------------------------------------|---------------------------|----------------------------------|-------------------------------|--------------------------------------------------------------|
| Application Launcher                           | 📑 🚺 new 🖓 save 💊 Post               | To GL        |                                     |                           |                                  |                               | [ICMT06] Income Process 🏼 💐                                  |
|                                                |                                     |              |                                     |                           |                                  |                               |                                                              |
| Back Office                                    | Load Date : 17/06/2025 🧾            | Load Data Se | ect :      New O History            |                           |                                  |                               |                                                              |
| Account Payable                                | A Income Ref NO :                   | 0 Sta        | atus :   Prepare  Post To GL Cancel |                           |                                  |                               |                                                              |
| Purchasing                                     |                                     |              |                                     |                           |                                  |                               |                                                              |
| Inventory                                      | Add Item 0 Items                    | DR. 0 C      | R. 0                                | No Account Code : 0 Items |                                  |                               |                                                              |
| Recipe                                         | Drag a column to this area to group | by it.       |                                     |                           |                                  |                               | Search                                                       |
| Fixed Asset                                    |                                     |              |                                     |                           |                                  |                               |                                                              |
| General Ledger                                 | Type Tran Code                      | Tran Name    | Building                            | Debit                     | Credit Account Code Account Name | Department Cc Department Name | Remark                                                       |
| <ul> <li>Income</li> </ul>                     |                                     |              |                                     |                           |                                  |                               |                                                              |
| Operations                                     |                                     |              |                                     |                           |                                  |                               | Page 1 of 8 (0 items)                                        |
| <ul> <li>Income Process</li> </ul>             |                                     |              |                                     |                           |                                  |                               | 10pc 2 01 0 (0 10000)                                        |
| <ul> <li>AR Load Data</li> </ul>               |                                     |              |                                     |                           |                                  | Create                        | By : smartfinder 17/06/2025 2:38:33 PM Update By : None None |
| <ul> <li>Daily Statistics Load Data</li> </ul> | *                                   |              |                                     |                           |                                  |                               |                                                              |
| My Favorite                                    | 1                                   |              |                                     |                           |                                  |                               |                                                              |
| Back Office                                    |                                     |              |                                     |                           |                                  |                               |                                                              |

Lưu ý: Mã giao dịch phải được liên kết đầy đủ trước khi gửi lên hệ thống GL.

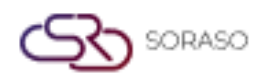

 Version :
 1.0

 Last Updated :
 6 June 2025

 Author :
 Documentation Team

#### 3.4 Điều chỉnh

Chức năng này cho phép người dùng điều chỉnh bản ghi doanh thu bằng cách chuyển giá trị sang mã giao dịch đúng hoặc điều chỉnh sai lệch số dư. Việc điều chỉnh đảm bảo tính chính xác kế toán trước khi gửi lên GL.

#### 3.4.1 Chuyển mã giao dịch

Cho phép người dùng chuyển giá trị giữa các mã giao dịch để phân bổ doanh thu chính xác trước khi gửi lên GL.

Các bước thực hiện:

- 1. Truy cập màn hình Điều chỉnh từ trang Xử lý Doanh thu.
- 2. Nhấp nút Điều chỉnh để mở cửa sổ điều chỉnh.
- 3. Nhấp Thêm mục để thêm dòng giao dịch mới.
- 4. Nhấp đúp vào dòng để chọn Mã giao dịch mục tiêu.
- 5. Nhập số tiền cần chuyển vào ô Nợ hoặc Có.
- 6. Nhấp OK và sau đó nhấp Lưu để xác nhận việc chuyển.
- 7. Một thông báo xác nhận sẽ xuất hiện. Nhấp OK để tiếp tục hoặc Cancel để hủy.

| ประมวล<br>1              | ประเภรสะสรายได้<br>🕞 กละพ 🗟 สมช 🗟 💊 Post To GL 🔰 [ICMT01] ประมวลผลรายได้ 🦉 🖈                                                                                                    |                     |                      |                                |                      |                 |                     |                      |            |                 |
|--------------------------|----------------------------------------------------------------------------------------------------|---------------------|----------------------|--------------------------------|----------------------|-----------------|---------------------|----------------------|------------|-----------------|
| วันที่โอนข้อ<br>เลขทีเอก | นที่โอนซ์อนูล : 20/05/2557 🗐 🦲 Load ซ่อมูลการโอน : ® New © History เลือกซ์อนูล : ® Front Office<br>เลขที่เอกสาร : [ICF14052004 ]14 สอานะ : ® เตรียมการการ © โอนเซ์กซ์ GL © รกเล็ก © Account Receivable |                     |                      |                                |                      |                 |                     |                      |            |                 |
| Drag a co                | olumn to this area to group by<br>⊽ประเภ รหัสรายการ                                                                                                    | / it.<br>ชื่อรายการ | เดบิต Drag           | ive                            | a hv it.             |                 |                     | ×                    | รง<br>เหตุ | earch:          |
|                          | 1 01-02                                                                                                    | Restaurant-Bev.     | 0.00                 | 02-01 Room Serv                | vice-Food            | 0.00            | 270.00              |                      | 2]         | Edit   Adjust   |
| ф. р                     | 1 02-01                                                                                                    | Room Service-Food   | 0.00 Drag            | a column to this area to group | p by it.             |                 |                     |                      | 1]         | Edit   Adjust   |
| ∲⊷ Р                     | 1 03-02                                                                                                    | Pool Bar-Bev.       | 0.00                 | REC TRAN_COD TRAN_DES          | 5P                   | DR              | CR                  |                      | 2]         | Edit   Adjust   |
| ф. р                     | 1 1000OTA                                                                                                    | OTA Room Charge     | 0.00                 | A 01-02 Restaurant             | t-Bev.               | 0.00            | 270.00              | Edit                 | OTA]       | Edit   Adjust   |
| ₽<br>P                   | 1 1000WHS-1                                                                                                    | WHS-1 Room Charge   | Message from webpage |                                |                      | H               | Page 1 o            | f <b>1</b> (1 items) | WHS-1]     | Edit   Adjust   |
| ₽<br>₽                   | 1 1000WLK                                                                                                    | WLK Room Charge     |                      |                                |                      |                 |                     |                      | WLK]       | Edit   Adjust   |
|                          | 1 1031WHS-1                                                                                                    | WHS-1 Extra Bed     | Are you sure to adju | st with 1 transactions, DR : 0 | ) CR : 270 ?         |                 |                     |                      | WHS-1]     | Edit   Adjust   |
| ÷. P                     | 1 2010                                                                                                    | Mini Bar            |                      |                                | UE -                 | - FOOD<br>DEPAR | & BEVERAGE          | [201                 | 0]         | Edit   Adjust   |
| ∳⊷ p                     | 1 ABF                                                                                                    | ABF                 |                      | ОК                             | Cancel 00M           | 4 FOOD<br>DEPAR | & BEVERAGE<br>RMENT | [ABF                 | ]          | Edit   Adjust   |
| ÷. P                     | 1 EXABF                                                                                                    | Extra ABF           | 0.00                 | 127.45 4101001                 | SERVICE              | 4 FOOD<br>DEPAR | & BEVERAGE<br>RMENT | [EXA                 | BF]        | Edit   Adjust   |
| ф- р                     | 1 SERV-01                                                                                                    | SERV-Restaurant     | 0.00                 | 4.25 6001003                   | SERVICE CHARGE - F/0 | O FRONT         | T OFFICE            | [SER                 | V-01]      | Edit   Adjust 🚽 |

Lưu ý: Sử dụng chức năng này để phân bổ lại giá trị doanh thu giữa các mã giao dịch trước khi gửi lên GL.

#### 3.4.2 Điều chỉnh số dư

Cho phép điều chỉnh số dư doanh thu bằng cách chỉnh sửa giá trị Nợ hoặc Có để phục vụ báo cáo tài chính chính xác.

Các bước thực hiện:

- 1. Nhấp Thêm mục để bắt đầu điều chỉnh mới.
- 2. Trong cửa sổ Thêm Dữ liệu, nhấp đúp để chọn mục nhập.
- 3. Nhấp nút chọn để chọn Mã giao dịch mục tiêu.
- 4. Sử dụng trường tìm kiếm để tìm Mã giao dịch mong muốn.
- 5. Chỉ định số tiền điều chỉnh trong trường Nợ hoặc Có.

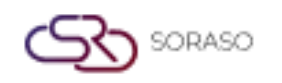

| Version :      | 1.0                |
|----------------|--------------------|
| Last Updated : | 6 June 2025        |
| Author :       | Documentation Team |

- 6. Nhập các thông tin bổ sung nếu cần và nhấn OK.
- 7. Nhấp Lưu để cập nhật bản ghi.
- 8. Để kiểm tra, nhấp Chi tiết để xem lại số tiền đã điều chỉnh.

| ประมวลผลรายได่ | ſ                                        |       |                         |                |    |                 |                       |          |            |          |                          |                |
|----------------|------------------------------------------|-------|-------------------------|----------------|----|-----------------|-----------------------|----------|------------|----------|--------------------------|----------------|
|                |                                          |       |                         |                |    |                 |                       |          |            |          |                          | ×              |
| Drag a column  | to this area to group by it.             |       |                         |                |    |                 |                       |          |            |          | Search:                  |                |
| รนัสรายการ     | ชื่อรายการ                               | เดบิต | เครดิต Room No Folio No | Guest Name     |    | Ref NO          | Bill NO Arriva        | al       | Departure  | หมายเหตุ | Post Time                |                |
|                |                                          | 0.00  | 0.00                    |                |    |                 | 01/08                 | B/2562   | 01/08/2562 |          | 23:04:08                 | Delete         |
|                |                                          |       |                         |                |    |                 |                       | _        |            |          |                          |                |
|                | ( ) (i ================================= |       |                         |                |    |                 |                       |          |            |          | Page 1                   | of 1 (1 items) |
|                |                                          |       |                         |                | 0  |                 |                       | _        |            |          |                          |                |
|                |                                          |       | ช่อรายกา                | 5              | ~  | L               |                       |          |            |          | 57                       |                |
|                |                                          |       | เดบิ                    | a 0.0          | 00 |                 | •                     |          |            | . [      |                          |                |
|                |                                          |       | เครดิ                   | a 0.           | 00 | Drag a column t | to this area to group | o by it. |            | Search:  |                          |                |
|                |                                          |       | Room N                  | D              |    | รนัสรายการโอน   | เ รายการโอน           |          |            |          | ประเภท                   |                |
|                |                                          |       | Folio N                 | p l            |    | 100             | Room Charge           |          |            |          | -1                       |                |
|                |                                          |       | Guest Nam               |                |    | 101             | Manual Room           | n Charge |            |          | -1                       |                |
|                |                                          |       | Ref N                   | 2              |    | 1-01            | Orchid Cafe-C         | Cash     |            |          | -1                       |                |
|                |                                          |       |                         |                |    | 102             | Extra Bed             |          |            |          | -1                       |                |
|                |                                          |       | Bill N                  |                |    | 103             | Early Check in        | n        |            |          | -1                       |                |
|                |                                          |       | Arriva                  | 01/08/2562 🛄   |    | 1-03            | Orchid Cafe-Vi        | /isa     |            |          | -1                       |                |
|                |                                          |       | Departur                | e 01/08/2562 🏢 |    | 104             | Late Check Ou         | ut       |            |          | -1                       |                |
|                |                                          |       | MAD III A               |                |    | 1-04            | Orchid Cafe-M         | 4aster   |            |          | -1                       |                |
|                |                                          |       |                         |                |    | 105             | Upgrade Roon          | m Charge |            |          | -1                       |                |
|                |                                          |       |                         | ОК             |    | 1-05            | Orchid Cafe-A         | Amex     |            |          | -1                       |                |
|                |                                          |       |                         |                |    |                 |                       |          |            |          |                          |                |
|                |                                          |       |                         |                |    |                 | [                     |          |            | ►I       | Page 1 of 78 (777 items) |                |
|                |                                          |       |                         |                |    |                 |                       |          |            |          |                          |                |
|                |                                          |       |                         |                |    |                 |                       |          |            |          |                          |                |
|                |                                          |       |                         | Save           |    | Carriel         |                       |          |            |          |                          |                |
|                |                                          |       |                         |                |    |                 |                       |          |            |          |                          |                |
|                |                                          |       |                         |                |    |                 |                       |          |            |          |                          |                |

**Lưu ý:** Việc điều chỉnh cần được thực hiện cẩn thận và phản ánh chính xác những điều chỉnh thực tế trước khi gửi lên hệ thống kế toán.

#### 3.5 Gửi dữ liệu lên hệ thống kế toán (GL)

Chức năng này hoàn tất giao dịch doanh thu bằng cách gửi dữ liệu đã được phê duyệt và điều chỉnh lên hệ thống kế toán (GL).

Các bước thực hiện:

- 1. Sau khi xem xét hoặc điều chỉnh bản ghi, nhấp nút Post to GL.
- 2. Xác nhận dữ liệu cần gửi lên hệ thống kế toán.
- 3. Nhấp OK để hoàn tất việc gửi.
- 4. Hệ thống sẽ hiển thị thông báo xác nhận: Đã gửi thành công lên hệ thống kế toán.

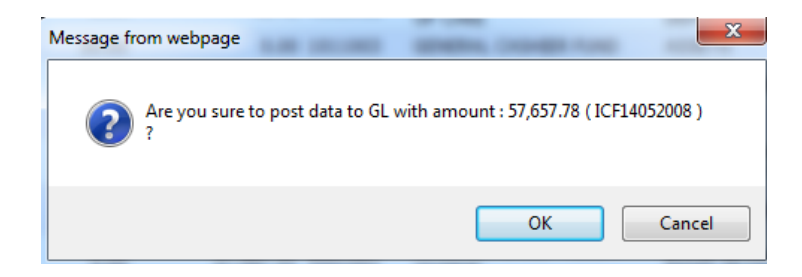

**Lưu ý:** Chỉ nên gửi các bản ghi đã hoàn tất và được xác minh lên hệ thống GL để đảm bảo báo cáo tài chính chính xác.